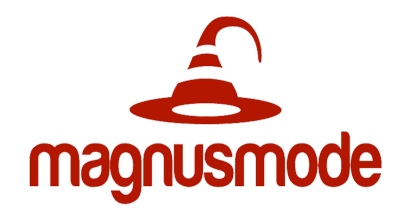

## Getting Started with MagnusCards: Downloading & Viewing Card Decks

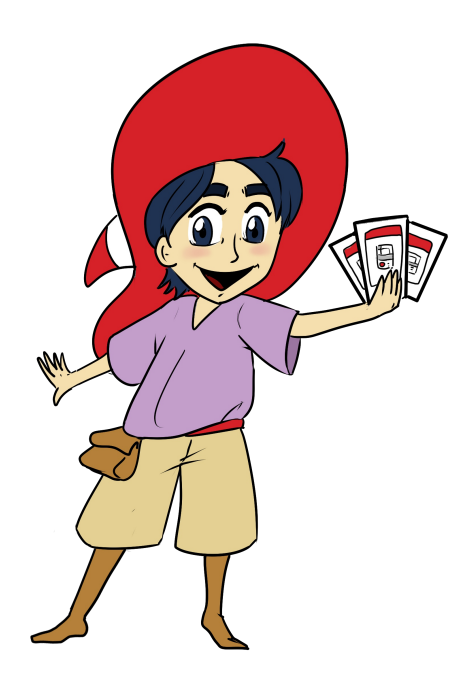

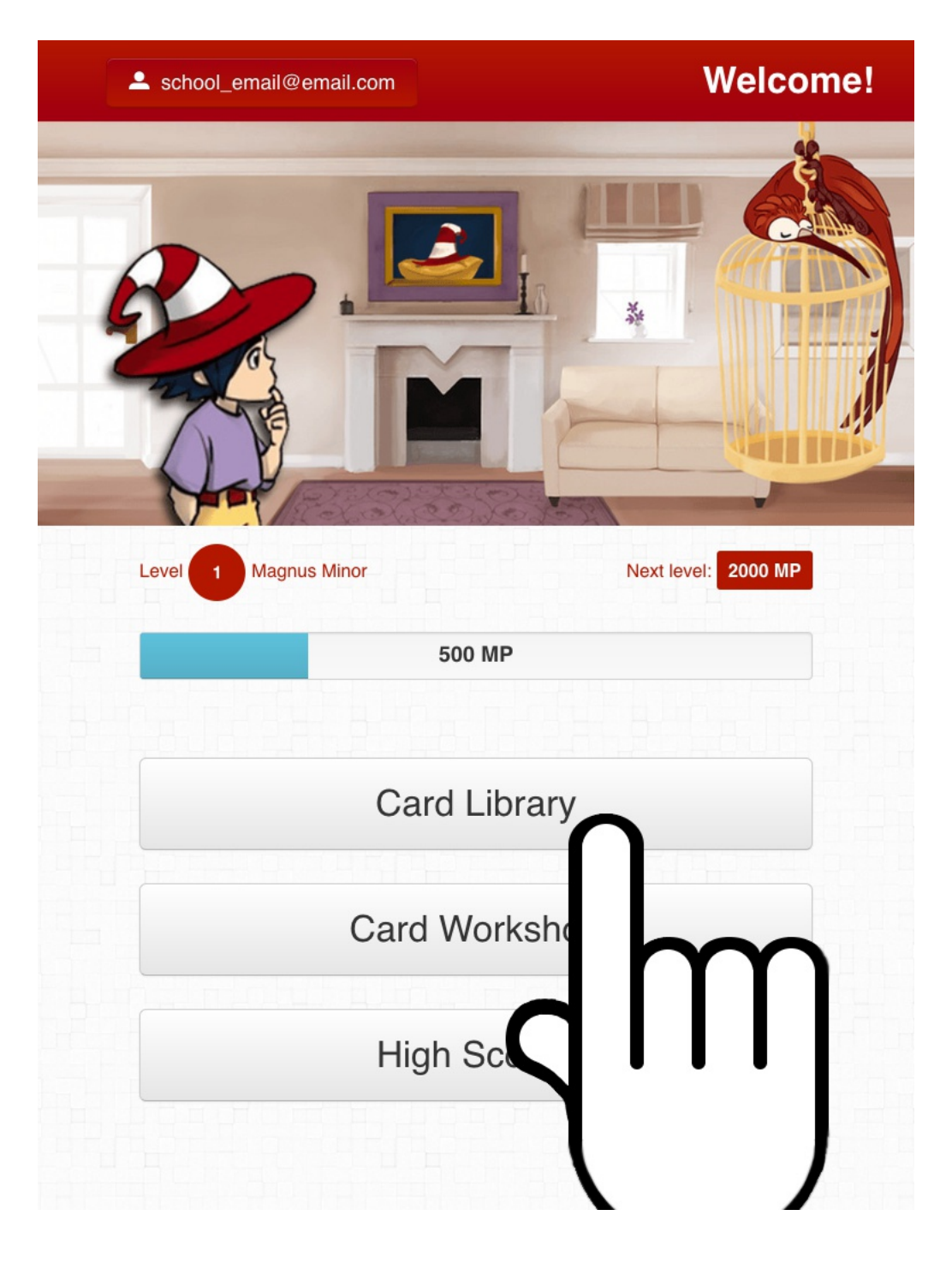

Welcome to MagnusCards!

(1)This is the Main screen. To get started viewing Card Decks (digital step-by-step guides), open the MagnusCards app and tap, "Card Library."

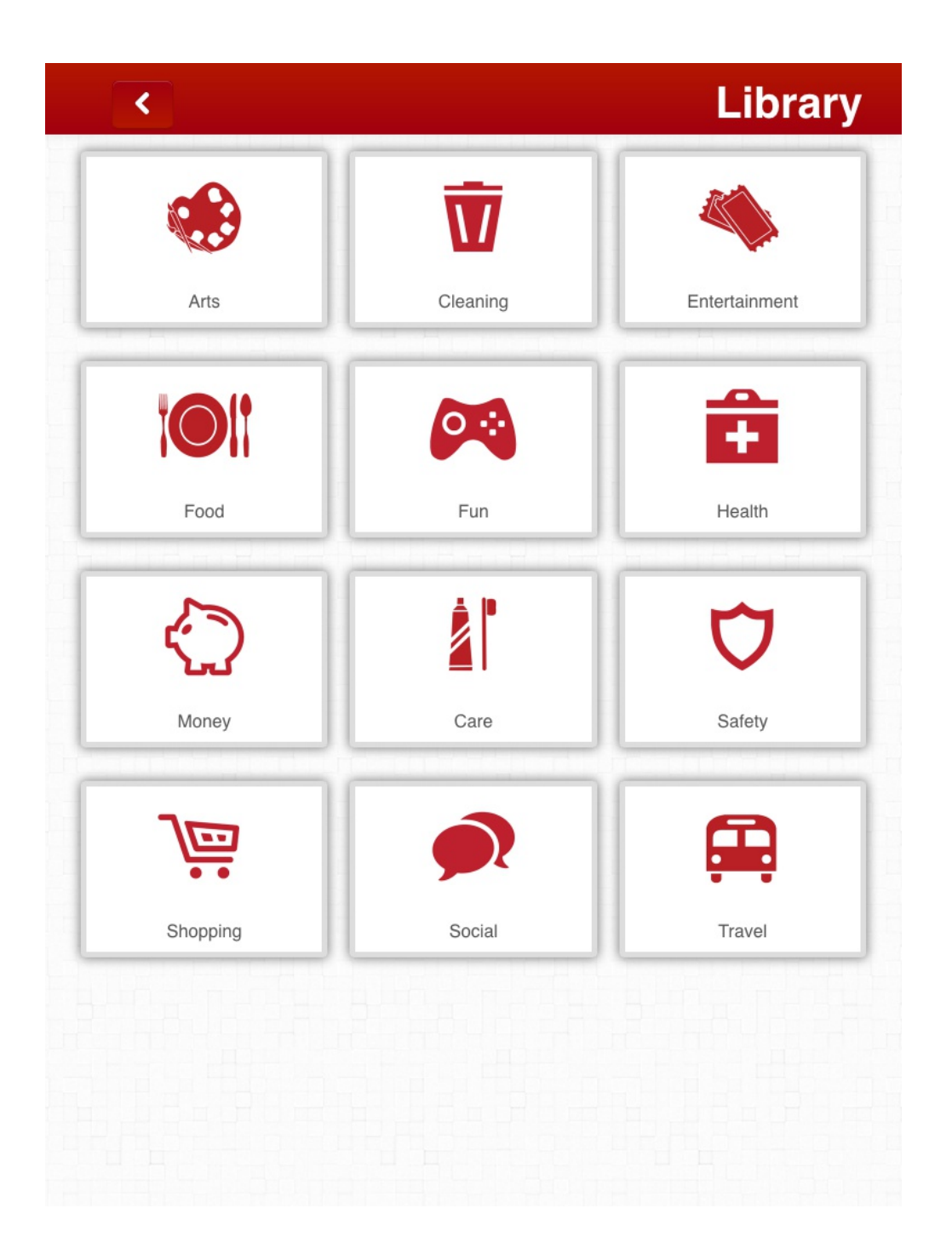

(2) Look through the categories and tap on the relevant category.

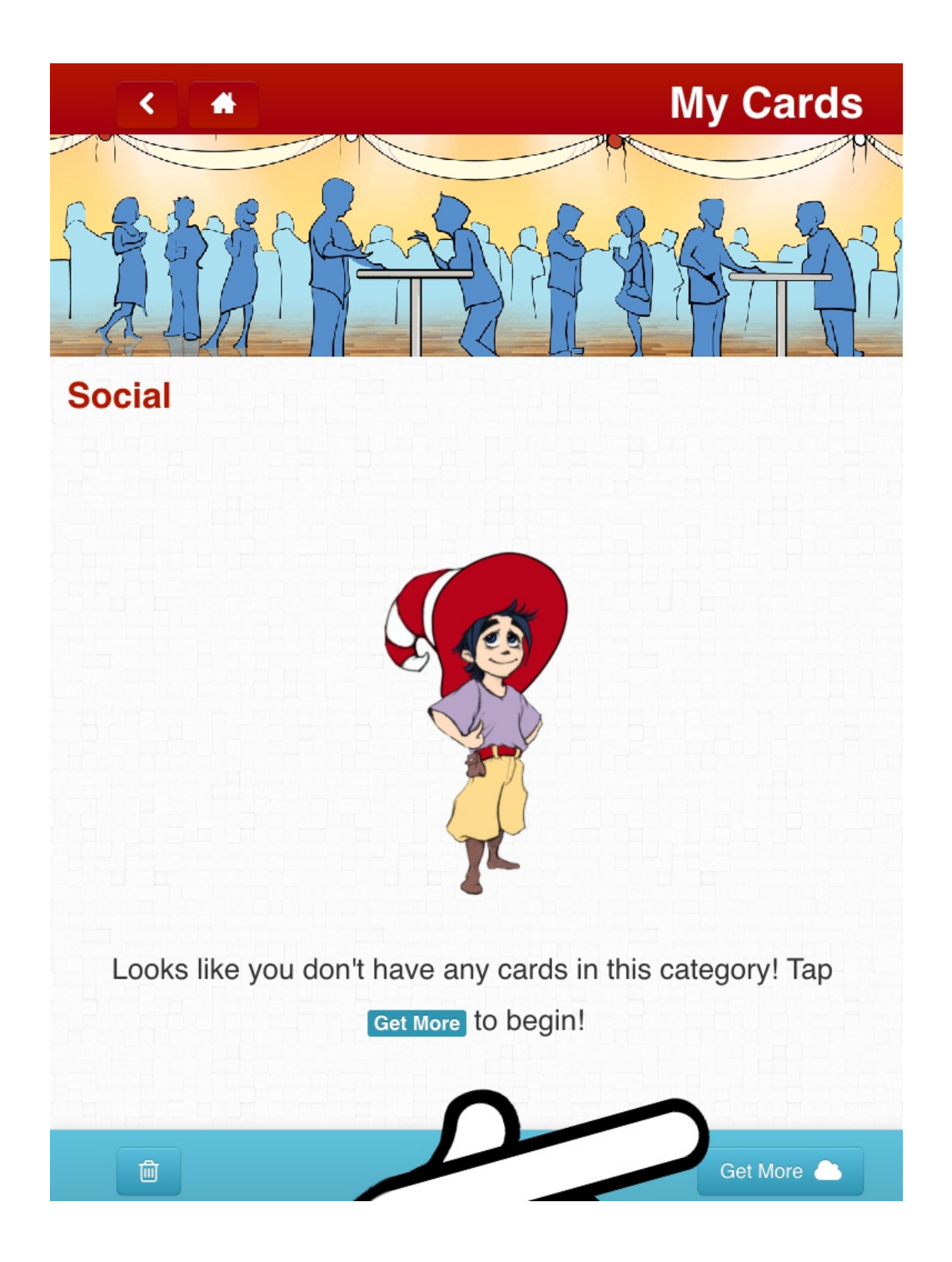

(3) This is the "My Cards" screen where all of the Card Decks that have been downloaded appear. Tap, "Get More" to view the list of downloadable Card Decks.

|                                            | <b>Community Cards</b> |
|--------------------------------------------|------------------------|
|                                            |                        |
| Money                                      | Search:                |
| CIBC - Depositing a Cheque into an ATM     |                        |
| CIBC - Paying a Credit Card Bill           |                        |
| CIBC - Receiving and Depositing an INTERAC | e-Transfer®            |
| CIBC - Using a Debit Card to Buy Things    |                        |
| CIBC - Withdrawing Cash from an ATM        |                        |
| Counting Quarters                          | 8                      |
| How to count money                         | ۵                      |
| Paying Bills Online                        | ۵                      |
| Paying for Items with Cash                 |                        |
| Paying for Items with Cash                 | ٩                      |
| Using A Money Counter                      |                        |

(4) All of the Card Decks are sorted alphabetically. Scroll through until you find the Card Decks that you want to view.

|                                              | Community Cards |
|----------------------------------------------|-----------------|
|                                              |                 |
| Money                                        | Search:         |
| CIBC - Depositing a Cheque into an ATM       |                 |
| CIBC - Paying a Credit Card Bill             |                 |
| CIBC - Receiving and Depositing an INTERAC e | -Transfer®      |
| CIBC - Using a Debit Card to Buy Things      |                 |
| CIBC - Withdrawing Cash from an ATM          |                 |
| Counting Quarters                            |                 |
| How to count money                           | ٥               |
| Paying Bills Online                          | ٥               |
| Paying for Items with Cash                   |                 |
| Paying for Items with Cash                   | •               |
| Using A Money Counter                        |                 |
|                                              |                 |

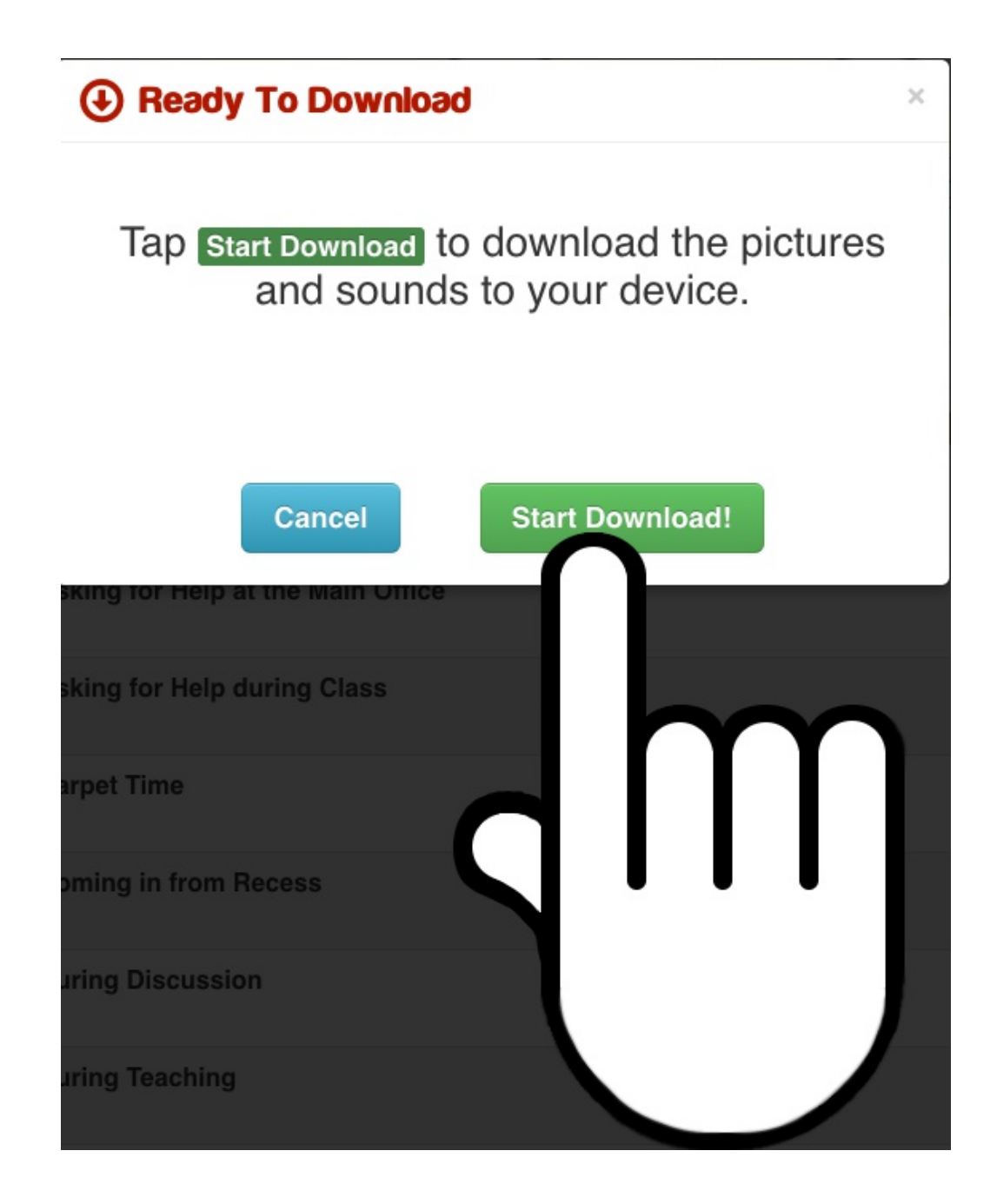

(6) A window will pop up. Tap the green "Start Download" button. Note: You will need an Internet connection for downloading.

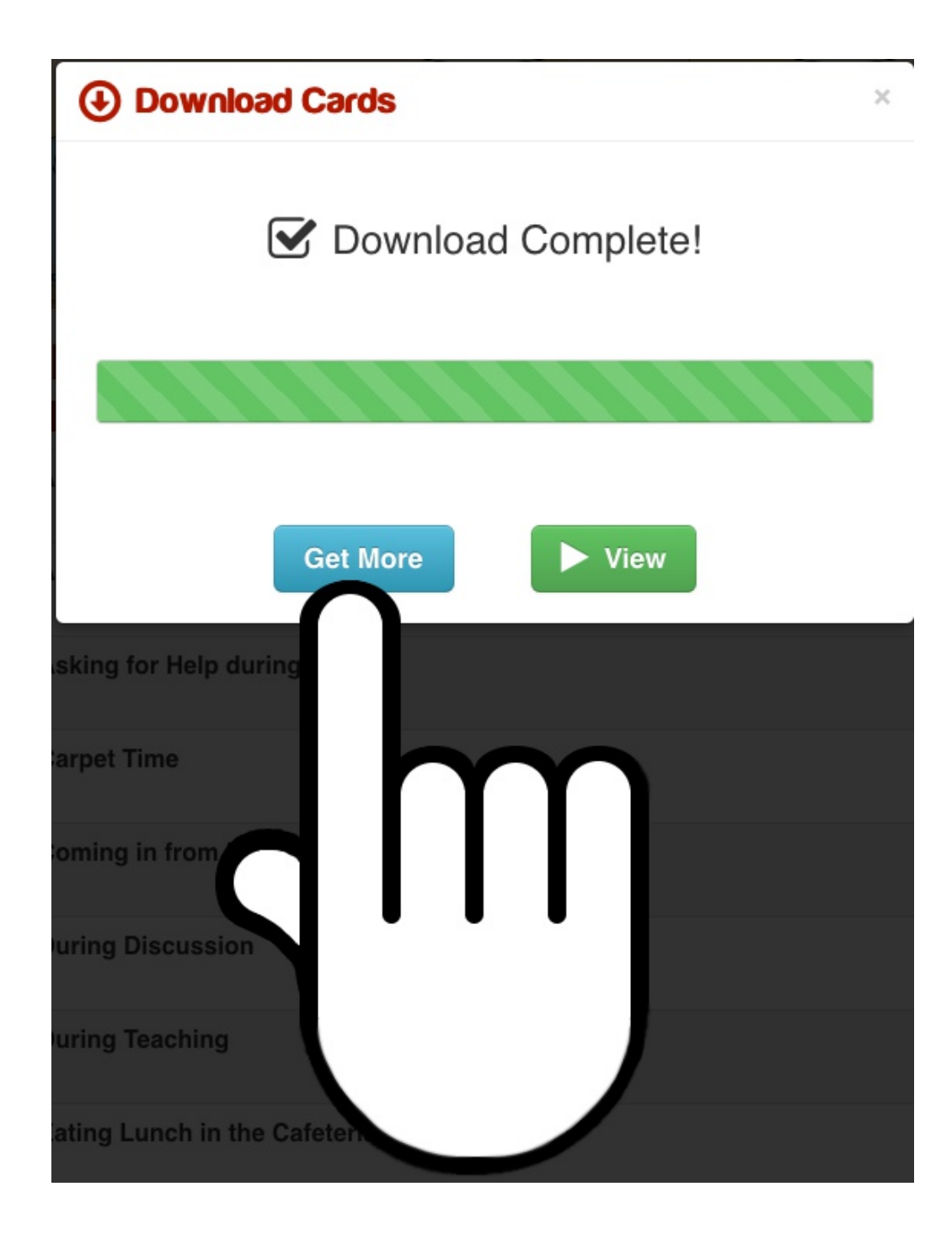

(7) Once downloaded, you will see the"Download Complete" text. Tap, "Get More" to return to the download screen. Tap, "View" to view the Card Deck that you just downloaded.

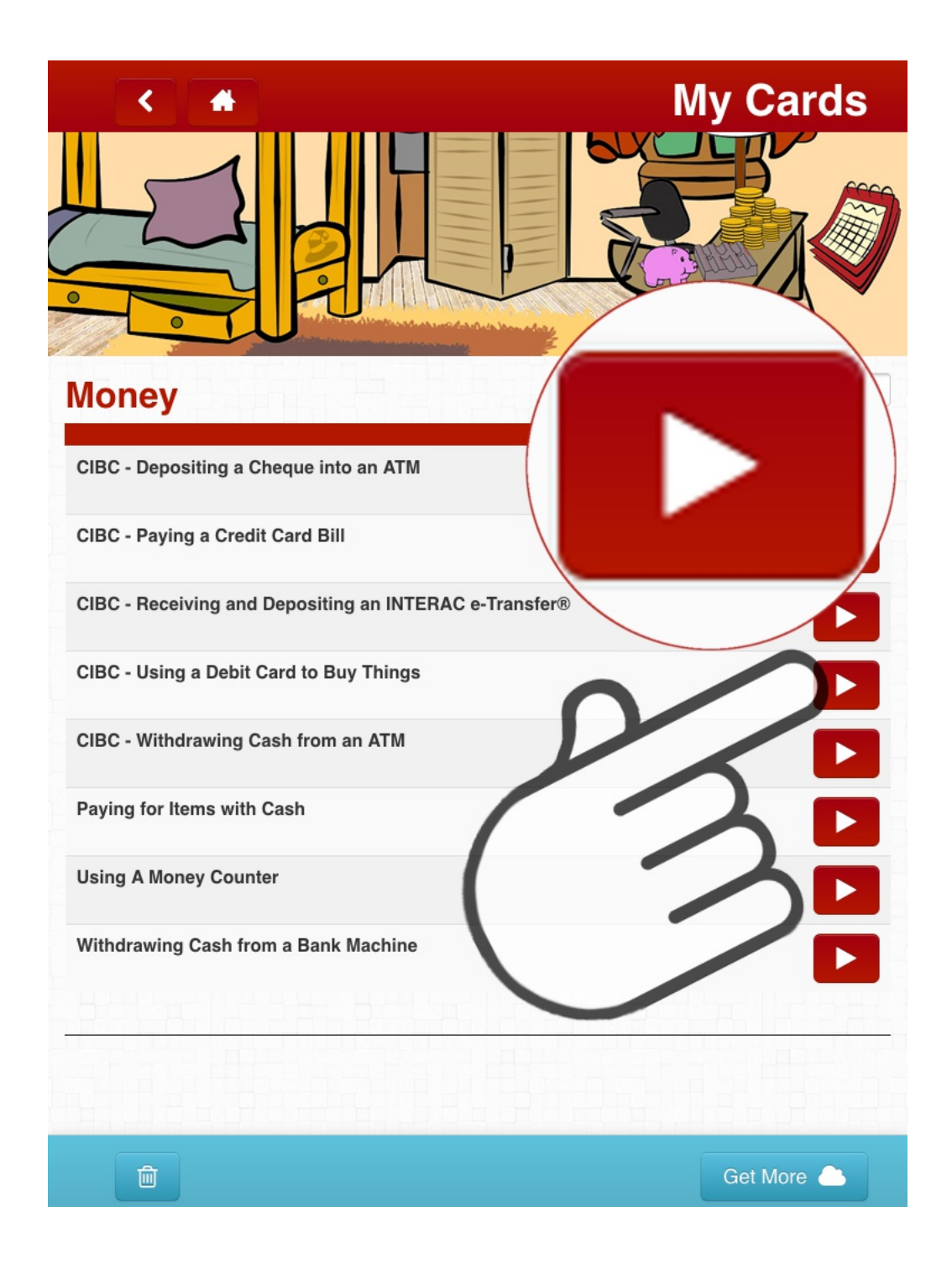

(8) When a Card Deck is downloaded, you can view it on the "Community Cards" page by tapping the play button ( 
). You can also tap the download icon ( 
) and download more Card Decks.

## CIBC - Using a Debit Card to Buy Thin...

<

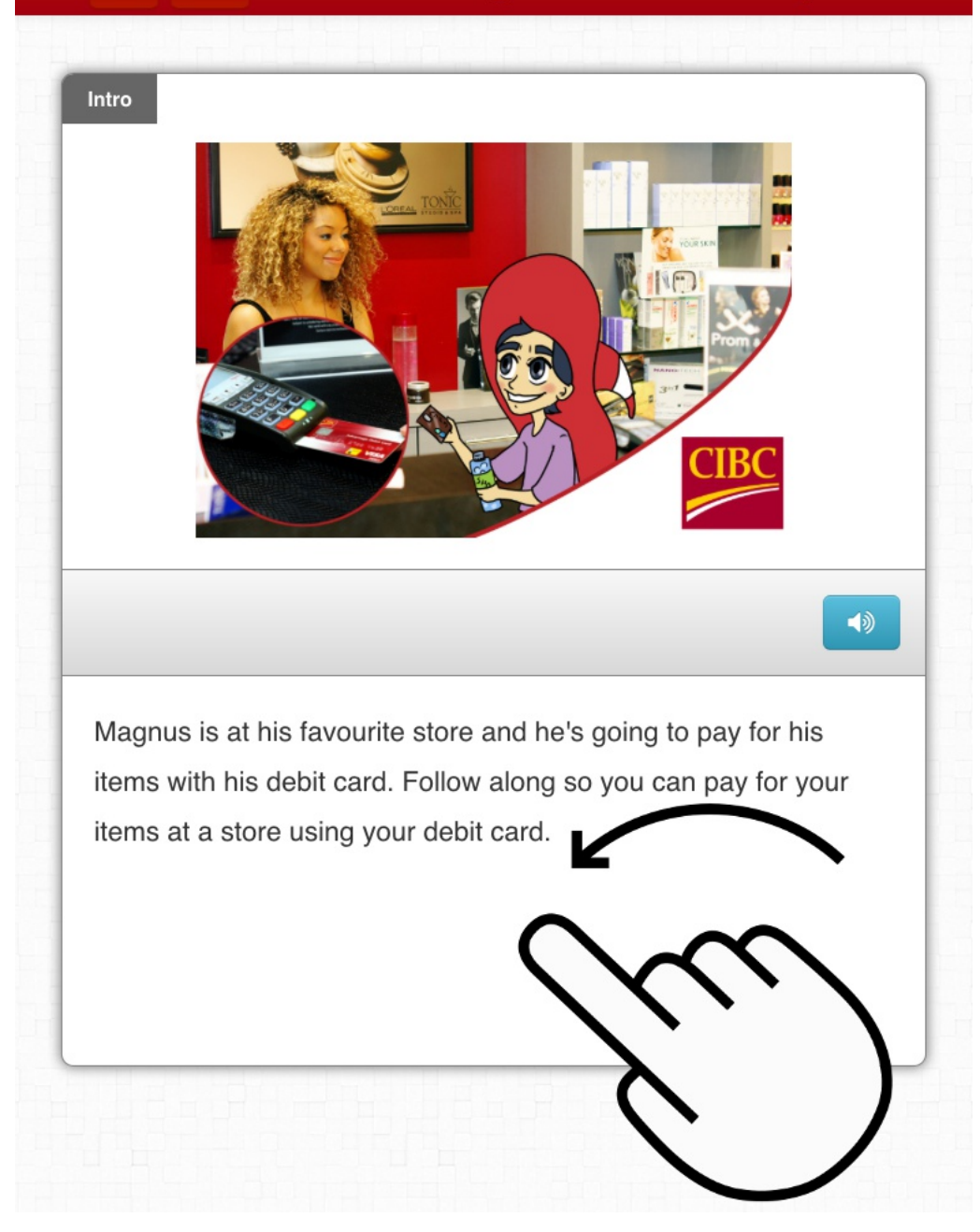

(9) Swipe to the left to go to the next set of instructions. Swipe to the right to go back a step.

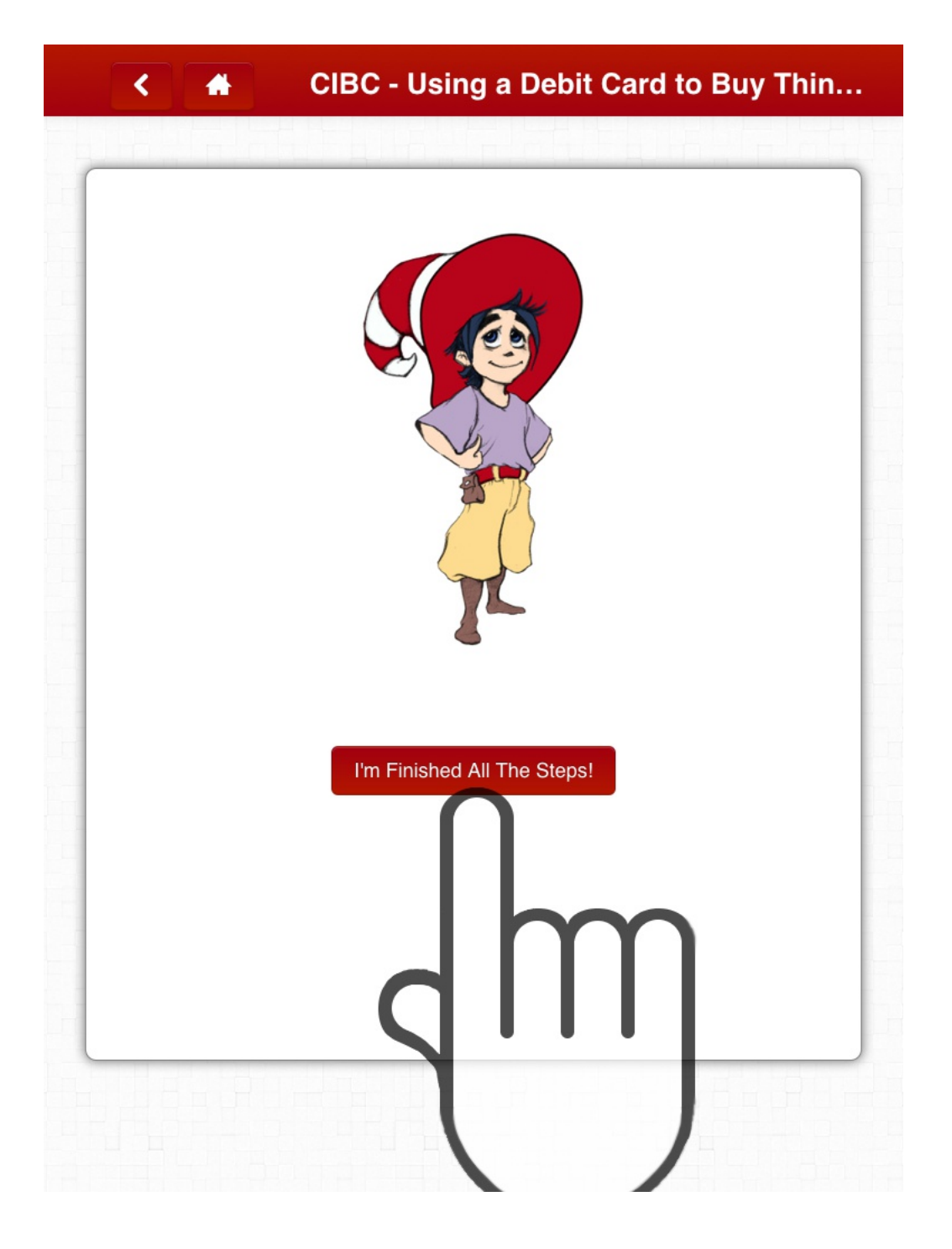

(10) Tap the red, "I'm Finished All The Steps" button to finish.